A product of DKT HomeMesh family

## **Quick Start Guide**

DKTCOMEGA

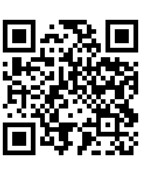

IPLoA-MESH-AC-W User Guide

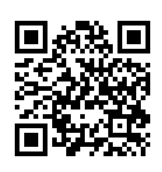

1

Technical information on DKT HomeMesh family

2

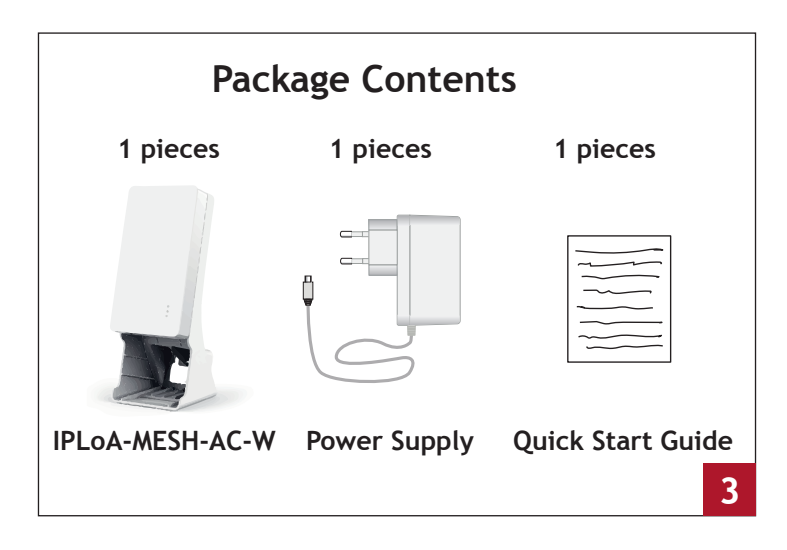

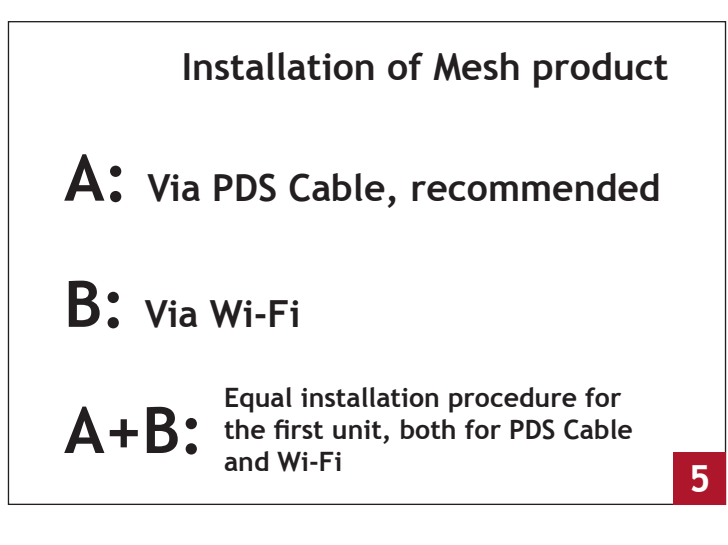

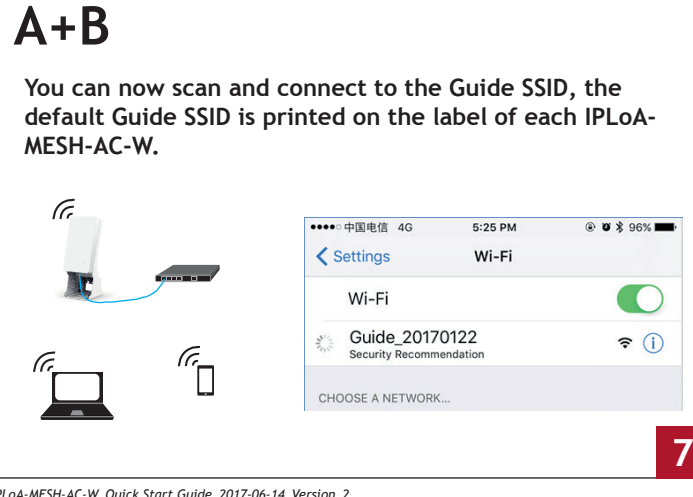

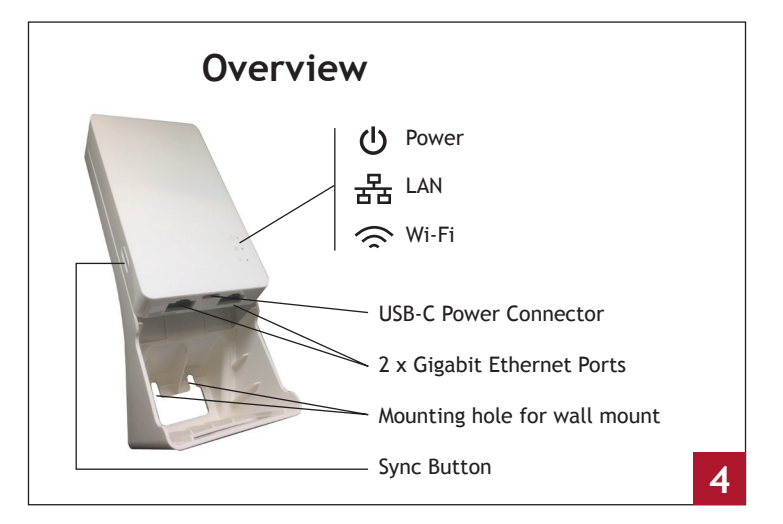

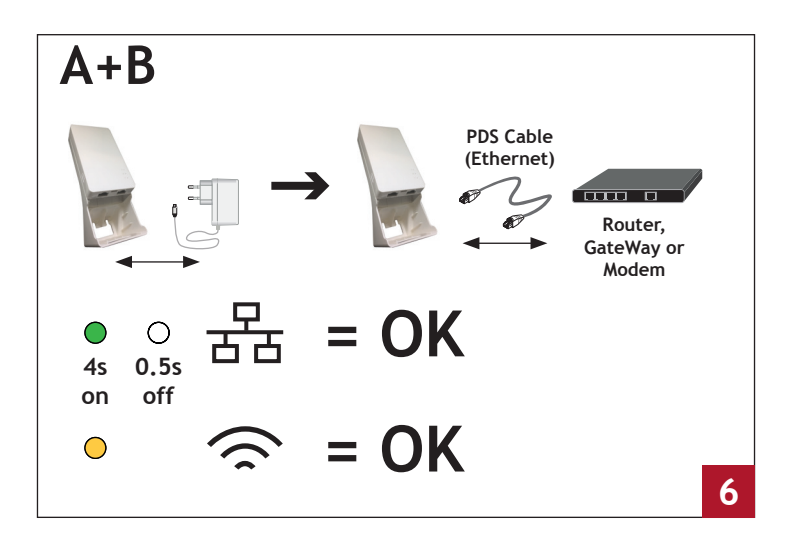

| A+B                                                                                                    |                                                                                                    |                                                                                                    |
|----------------------------------------------------------------------------------------------------|----------------------------------------------------------------------------------------------------|----------------------------------------------------------------------------------------------------|
| ***** 002022 40 5:26 PM                                                                                                    |                                                                                                    | ・・・・中国电信 4G 5-27 PM 余 9 ま 95% ■<br>192,168,100.1<br>Guide_20170122                                                                                                    |
| Concernent of the second second secon | source of the second second seco | Carlos Carlos Ca |
| 1.<br>Open your brow-<br>ser and visit any<br>website, Web<br>Guide appers.                                                                                                    | 2.<br>Click on Create.<br>Choose new SSID<br>and Password.                                                                                                    | 3.<br>Follow the instruc-<br>tions on the login<br>screen.                                                                                                    |

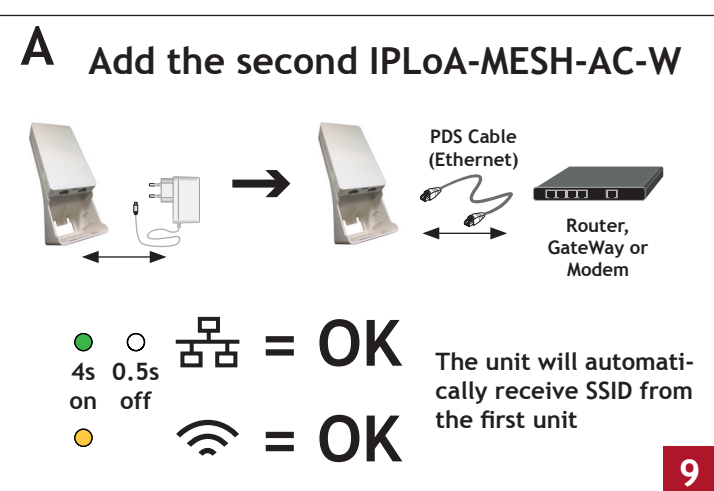

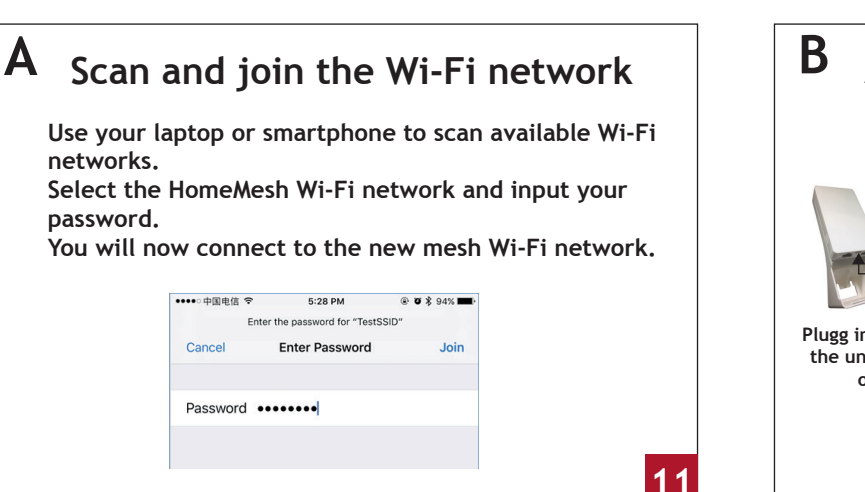

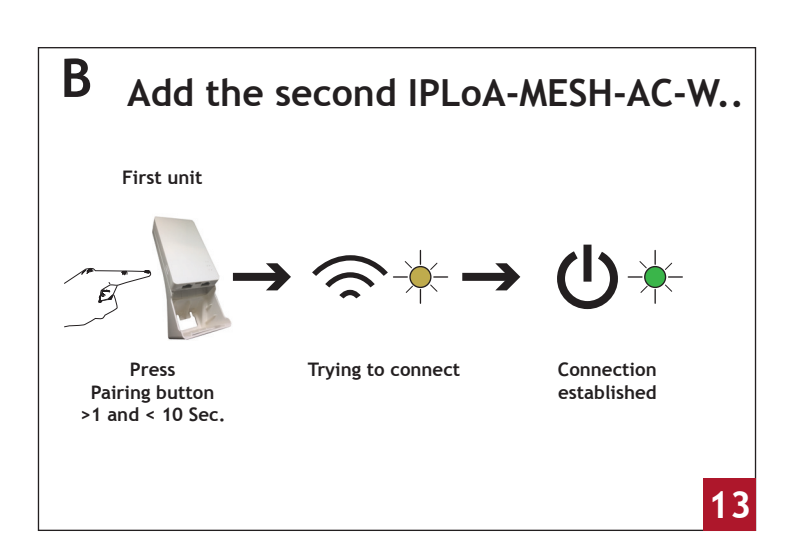

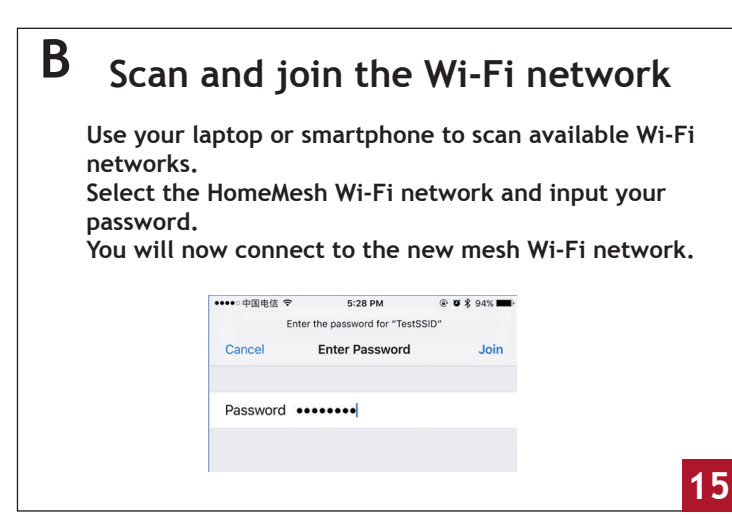

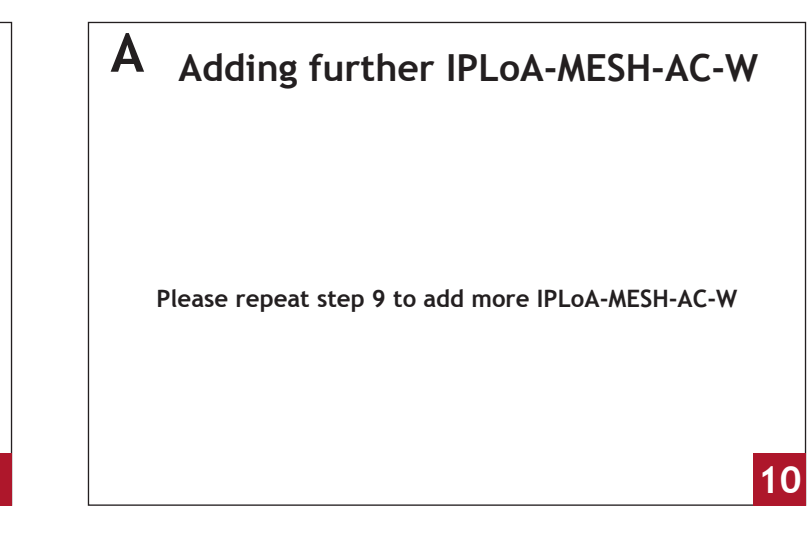

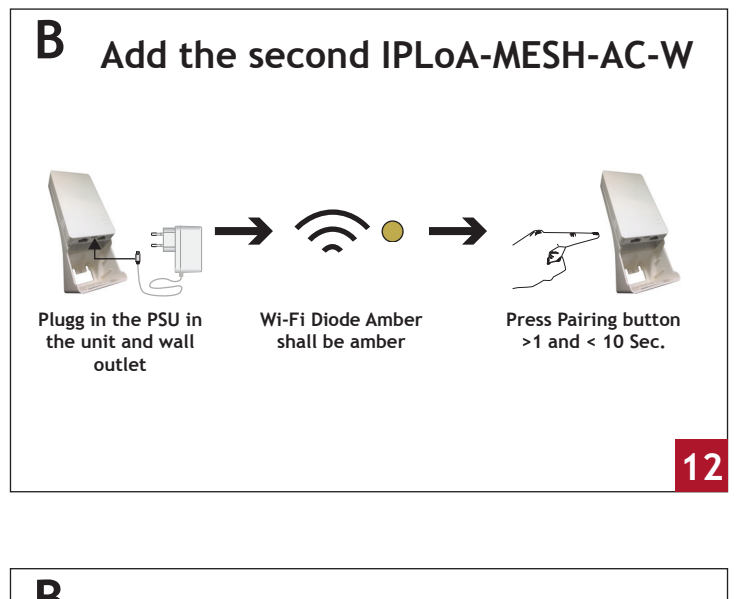

B Adding further IPLOA-MESH-AC-W Please repeat step 12 and 13 to add further IPLOA-MESH-AC-W units

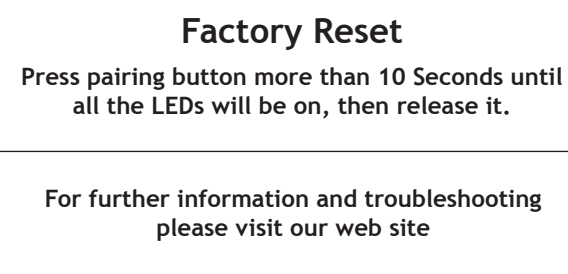

www.dktcomega.com

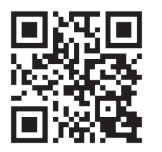